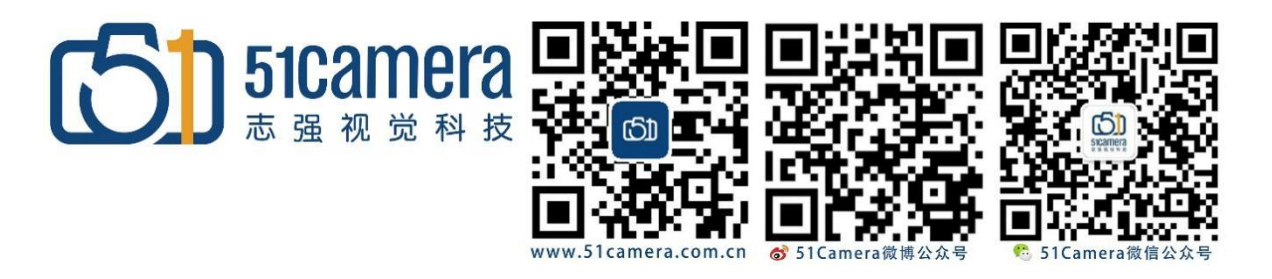

## Flir 相机

# 如何使用序列(轮询)曝光?

# 目录

| 第一步 <b>:</b> | 启用 Sequencer 功能 | 1 |
|--------------|-----------------|---|
| 第二步 <b>:</b> | 配置 Sequencer    | 2 |
| 第三步 <b>:</b> | 执行 Sequencer    | 4 |

### 第一步: 启用 Sequencer 功能

1、连接摄像头后,在 SpinView 应用程序中,打开 Sequencer (功能) 窗格。

2、单击 Sequencer Feature Enable。

| acquericer mode               | Off            | ~ | 8 |
|-------------------------------|----------------|---|---|
| Sequencer Configuration Mode  | Off            | ~ |   |
| Sequencer Feature Selector    | Exposure Time  |   | 1 |
| Sequencer Feature Enable      |                |   |   |
| Sequencer Set Start           | 00             |   | 8 |
| Sequencer Set Selector        | 00             |   |   |
| Sequencer Path Selector       | 0              |   |   |
| Sequencer Trigger Source      | Start of Frame | Ų | 6 |
| Sequencer Trigger Activation  | Rising Edge    | ¥ | 8 |
| Sequencer Set Next            | -0             |   |   |
| Sequencer Set Valid           | Yes            |   |   |
| Sequencer Configuration Valid | Yes            |   |   |
| Sequencer Set Load            | Execute        |   |   |
| Sequencer Set Save            | Execute        |   |   |
|                               |                |   |   |
|                               |                |   |   |

### 第二步: 配置 Sequencer

- 1、确保 Sequencer Mode 为 Off。
- 2、将 Sequencer Configuration Mode 设置为 On。
- 3、在 Sequencer Set Selector 中,输入集合的编号。Sequencer 集的编号为 0 到 7 (Configuration Mode(配置模式)允许你定义要用于每个 Sequencer Set 的功能,以及 它们之间的过渡。大多数摄像机最多支持 8 个 sequencer 集定义。必须至少定义 2。)
- 4、从 Sequencer Feature Selector 中,选择曝光(exposure time),在 sttings 的窗口下

设置当前序列的曝光

Exposure Auto = Exposure Auto Off

Exposure Mode = Exposure Mode Timed

Exposure Time = 1000(根据需要设置不同序列的曝光值)

- 5、Sequencer Trigger Source 选择 start of frame
- 6、Sequencer Trigger 选择 rising edge

7、Sequencer Set Next 设置为输入当前序列之后的序列器集,例如我们当前的序列为0, Sequencer Set Next 就设置为1,以此类推

- 8、在所有参数设置完成之后,执行 Sequencer Set Save 以保存您的定义
- 9、设置下一个序列重复上述所有步骤

| Blackfly S BFS-U3-122S6C 2324400 | 07             | - 4 × |
|----------------------------------|----------------|-------|
| Sequencer Mode                   | Off            | 100   |
| Sequencer Configuration Mode     | On             | •     |
| Sequencer Feature Selector       | Exposure Time  | ~     |
| Sequencer Feature Enable         |                |       |
| Sequencer Set Start              | 0 0            |       |
| Sequencer Set Selector           | 0 0            | ]     |
| Sequencer Path Selector          | 0              | ]     |
| Sequencer Trigger Source         | Start of Frame | *     |
| Sequencer Trigger Activation     | Rising Edge    | *     |
| Sequencer Set Next               | 0 1            |       |
| Sequencer Set Valid              | Yes            |       |
| Sequencer Configuration Valid    | Yes            |       |
| Sequencer Set Load               | Execute        | 6     |
| Sequencer Set Save               | Execute        |       |

| Acquisition Mode               | Continuous |         | v        |    |
|--------------------------------|------------|---------|----------|----|
| Acquisition Frame Rate Enable  |            |         |          |    |
| Acquisition Frame Rate         |            | -0 23.4 | Hz       | A  |
| xposure Mode                   | Timed      |         | *        | Ē  |
| xposure Auto                   | Off        |         | ų        |    |
| xposure Time                   | -0         | 999     | 🗘 us     |    |
| xposure Time Lower Limit       | 100        | 1500    | 00 us    | -  |
| Gain Auto                      | Off        |         | v        |    |
| Sain                           | -0         | 17.9    | dB       |    |
| Samma Enable                   | ~          |         |          |    |
| Samma                          | -0         | 0       | .8       | l. |
| Black Level Selector           | All        |         | *        |    |
| Black Level                    | -0         |         | 96       | 3  |
| Balance Ratio Selector         | Red        |         | ¥        |    |
| Jalance Ratio                  |            | 1       | .79      | 6  |
| Balance White Auto             | Off        |         | × - *    |    |
| Device Link Throughput Limit   |            | 0-13    | pocoouos |    |
| Device Link Current Throughput | 287537872  |         |          |    |
| Device Link Current Throughput | 287537872  |         | -16-2    | T  |

### 第三步: 执行 Sequencer

- 1、 Sequencer Configuration Mode (Sequencer 配置模式) 设置为 Off
- 2、分别切换到每个序列执行 Sequencer Set lode

3、验证 Sequencer Configuration Valid 字段是否为 Yes。如果为 No,请再次进入配置模式以调整您的设置。

4、Sequencer Mode 设置为 On,开始您的采集

| 3lackfly S BFS-U3-122S6C 232440       | 07             |     | •   |
|---------------------------------------|----------------|-----|-----|
| Sequencer Mode                        | Off            |     | ~ 6 |
| Sequencer Configuration Mode          | On             | v   |     |
| Sequencer Feature Selector            | Exposure Time  |     | ~   |
| Sequencer Feature Enable              | 🗹 🔒            |     |     |
| Sequencer Set Start                   | 0              | 0   |     |
| Sequencer Set Se <mark>lec</mark> tor | 0              | 0   |     |
| Sequencer Path Selector               |                | 0   |     |
| Sequencer Trigger Source              | Start of Frame |     | *   |
| Sequencer Trigger Activation          | Rising Edge    |     | *   |
| Sequencer Set Next                    | -0             | - 1 |     |
| Sequencer Set Valid                   | Yes            |     |     |
| Sequencer Configuration Valid         | Yes            |     |     |
| Sequencer Set Load                    | Execu          | ite | Xd  |
| Sequencer Set Save                    | Execu          | ite |     |

| 联系我们: | 北京志强视觉科技发展有限公司 |                          |  |
|-------|----------------|--------------------------|--|
|       | 电话 <b>:</b>    | +86 (010) 80482120       |  |
|       | 传真:            | +86 (010) 80483130       |  |
|       | 邮箱:            | 51camera@51camera.com.cn |  |
|       | 网址:            | www.51camera.com.cn      |  |